本文目录

- <u>工商银行u盾证书电脑怎么下载?</u>
- <u>u盾证书怎样下载?</u>
- <u>怎样安装网银信任证书?</u>
- <u>工商银行u盾证书怎么下载?</u>
- <u>工行U盾证书该怎样下载呢?</u>
- <u>工行U盾数字证书怎样下载?</u>
- <u>工商银行的U盾证书怎么下载?</u>

工商银行u盾证书电脑怎么下载?

工商银行u盾证书电脑下载,首先打开工行网上银行官网,点击个人的登录界面, 输入您的网页登录名、密码和验证码,完成登录。

2、因为用户已经提前插入了U盾,所以在用户完成网银个人登录后,系统会提示你 有证书安装,说明这个根证书的来源,询问用户是否需要安装。此时,请您点击" 是",然后会弹出"温馨提示"通知用户U盾安全证书尚未下载,提示您进行下载 。您点击"下载"选项即可。3、此时系统会进入设置U盾密码阶段,用户点可击 界面中出现的"下载"按钮,系统界面会显示初始化界面。然后可以设置密码。密 码设置完成后,用户点击U板上的"确定"按钮完成U盾的密码设置,完成后系统 会再次验证密码口令。用户自行设置的U盾密码再次进入一遍即可。

4、完成上述所有步骤后,您可以收到系统提示:"U盾下载成功"。此时,就意味着您的U盾正式启用,用户可以使用U盾来对网银进行安全的操作

u盾证书怎样下载?

请按以下方法为手机安装通用U盾:萊垍頭條

1.客户端安装:(1)iPhone手机:通过App Store搜索并下载"中国工商银行" 客户端。(2)Android手机:使用手机登录网址"m.icbc.com.cn",通过"客户 端下载"下载安装手机银行客户端(融e行),之后请登录手机银行,根据提示安 装U盾驱动。萊垍頭條

2.证书下载:请您登录手机银行,选择"我的-安全中心-更多-安全介质管理-U盾证书下载"自助下载证书。此外,还可以通过网上银行或前往全国任意营业网点下载证书。温馨提示:操作时,请将U盾插入手机音频接口(iPhone7手机需使用音频转接头进行连接),并按提示输入U盾密码。條萊垍頭

怎样安装网银信任证书?

安装企业网上银行U盾信任证书,登陆银行官方网页,下载相关行网银助手,插上 U盾,然后按照他的要求开始,检测,然后会自动或者你要手动点上面的官方网页 ,然后按照上面的要求下载所有的插件,将证书导入到网页设置为可信任即可。條 萊垍頭

工商银行u盾证书怎么下载?

1、下载客户端安装:在工商银行官网上下载安装工行U盾客户端,根据安装提示 安装完成即可。條萊垍頭

2、安装证书:下载安装好工行U盾客户端后,在工商银行网站上登录您的账号, 按照提示安装U盾证书。萊垍頭條

3、设置密码:在安装完成证书后,按照系统提示设置U盾的密码,设置好密码后,即可正常使用U盾。萊垍頭條

工行U盾证书该怎样下载呢?

1、打开中国工商银行网上银行的官方网站,点击个人登录界面,输入自己的网页登录名和密码,验证码,完成登录。

2、因用户事先插入了U盾,所以用户完成网银的个人登录后,会提示你有一个证书 需要安装,标明了此根证书的来源,询问用户是否安装。用户点击"是",然后系统弹出一段"温馨提示",告知用户还未下载U盾安全证书,提示用户进行下载。 用户点击"下载"选项就可以了。

3、此时,系统进入U盾密码设置阶段,用户点击界面出现的"下载"按钮,系统界面便会弹出一个U盾初始化的界面,看到一个小键盘进行密码设置。完成密码的设置后,用户点击U盾上的"OK"按钮,即完成U盾密码的设置。完成后,系统需要再次验证用户的U盾密码口令,用户将自己设置的U盾密码再输入一遍就可以了。

4、以上步骤全部完成后,就可以接到系统的提示: "U盾下载成功"。此时,说明你的U盾正式启用了,用户可以利用U盾进行安全的网银操作。

工行U盾数字证书怎样下载?

中国工商银行U盾数字证数下载的方法和步骤为: 萊垍頭條

1.将U盾插入电脑;萊垍頭條

2.进入中国工商银行官网,在首页点击\个人网银登录\(或viP网银登录);萊垍頭條

3.输入登录名和登录密码后,会弹出提示"你有一个数字证书需要安装",点击" 是";萊垍頭條

4.选择"下载"一一"开始下载";萊垍頭條

5.进入U盾密码设置,点击"下载"; 垍頭條萊

6.输入U盾密码两遍,点击\确定",在U盾上按\0k"按钮";萊垍頭條

7.系统需要验证U盾密码,再输一遍并点击 " 确定 " ; 萊垍頭條

8.页面显示U盾安装成功。 注意:U盾密码由数字和字母组成的6到8位数。頭條萊垍

工商银行的U盾证书怎么下载?

1、打开中国工商银行网上银行的官方网站,点击个人登录界面,输入自己的网页登录名和密码,验证码,完成登录。萊垍頭條

2、因用户事先插入了U盾,所以用户完成网银的个人登录后,会提示你有一个证书 需要安装,标明了此根证书的来源,询问用户是否安装。用户点击"是",然后系 统弹出一段"温馨提示",告知用户还未下载U盾安全证书,提示用户进行下载。 用户点击"下载"选项就可以了。萊垍頭條

3、此时,系统进入U盾密码设置阶段,用户点击界面出现的"下载"按钮,系统界面便会弹出一个U盾初始化的界面,看到一个小键盘进行密码设置。完成密码的设置后,用户点击U盾上的"OK"按钮,即完成U盾密码的设置。完成后,系统需要再次验证用户的U盾密码口令,用户将自己设置的U盾密码再输入一遍就可以了。萊垍頭條

4、以上步骤全部完成后,就可以接到系统的提示: "U盾下载成功"。此时,说明你的U盾正式启用了,用户可以利用U盾进行安全的网银操作。萊垍頭條